# ELECOM

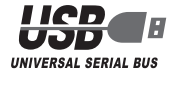

5 ボタン BlueLED マウス M-A-BLO1UB シリーズ ユーザーズマニュアル

このたびは、エレコム 5 ボタン BlueLED マウス "M-A-BL01UB" シリーズをお買い上げいた だき誠にありがとうございます。

このマニュアルでは "M-A-BLO1UB" シリーズの操作方法と安全にお取り扱いいただくための注 意事項を記載しています。ご使用前に、必ずお読みください。また、このマニュアルを読み終わっ たあとは、大切に保管しておいてください。

※ このマニュアルでは一部の表記を除いて "M-A-BL01UB" シリーズを「本製品」と表記してい ます。

# 安全にお使いいただくために

### ■絵表示の意味

| ▲ 警告 | この表示の注意事項を守らないと、火災・感電などによる死亡や大けがなど人身事故の<br>原因になります。           |
|------|---------------------------------------------------------------|
| ▲ 注意 | この表示の注意事項を守らないと、感電やその他の事故によりけがをしたり、他の<br>機器に損害を与えたりすることがあります。 |

○ 「してはいけない」ことを示します。

- 「しなければならないこと」を示します。
- (1) 「注意していただきたいこと」を記載しています。
- ◎、「お願いしたいこと」や「参考にしていただきたいこと」を記載しています。

## けがや故障、火災などを防ぐために、ここで説明している注意事項を必ずお読みください。

| 0          | 本製品に水や金属片などの異物が入ったときは、すぐに使用を中止し、本製品をパソコン<br>から取り外してください。そのまま使用すると、火災や感電の原因になります。                                                                               |  |  |
|------------|----------------------------------------------------------------------------------------------------|--|--|
| 0          | 本製品が発熱している、煙がでている、異臭がしているなどの異常があるときは、すぐに<br>使用を中止し、本製品をパソコンから取り外してください。そのあとで、お買い上げの販<br>売店またはエレコム総合インフォメーションセンターまでご連絡ください。そのまま使用<br>すると、火災や感電の原因になります。         |  |  |
| $\bigcirc$ | 本製品を落としたり、ぶつけたりしないでください。<br>万一、本製品が破損した場合は、すぐに使用を中止し、本製品をパソコンから取り外して<br>ください。そのあとで、お買い上げの販売店またはエレコム総合インフォメーションセン<br>ターまでご連絡ください。<br>破損したまま使用すると、火災や感電の原因になります。 |  |  |
|            | 本製品の分解や改造、修理などをしないでください。火災や感電、故障の原因になります。<br>故障時の保証の対象外となります。                                                                                                  |  |  |
| $\bigcirc$ | 本製品を火中に投入しないでください。<br>破裂により火災やけがの原因になります。                                                                                                    |  |  |
| $\bigcirc$ | コネクターはぬれた手で抜き差ししないでください。また、加工したり、無理に曲げたり<br>しないでください。<br>火災や感電の原因になります。                                                                                        |  |  |

## ▲ 注意

- 本製品を次のようなところには置かないでください。
   ●日のあたる自動車内、直射日光のあたるところ、暖房器具の周辺など高温になるところ 多湿なところ、結露をおこすところ
  - ●平坦でないところ、振動が発生するところ
  - マグネットの近くなどの磁場が発生するところ
  - ●ほこりの多いところ

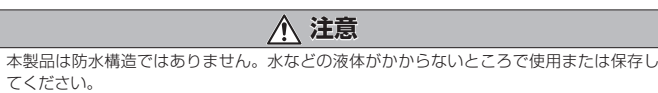

A てください 雨、水しぶき、ジュース、コーヒー、蒸気、汗なども故障の原因となります。

- 本製品の誤動作によって、重大な影響を及ぼす恐れのある機器では使用しないでください。 ガラスなどの透明な場所や鏡など強く反射をする場所で使用すると、光学式センサーが正 しく機能せず、マウスカーソルの動きが不安定になります。 1ヶ月以上マウスを使用しない場合は、コネクターをパソコンから取り外してください。
- 本製品を廃棄するときは、お住まいの地域の条例および法令に従って処分してください。 センサーの光を直接見ると目を痛めることがありますので注意してください。

#### ■お手入れのしかた

本製品が汚れたときは、乾いたやわらかい布でふいてください。

シンナー、ベンジン、アルコールなど揮発性の液体を使用すると、変質や変色を起こす恐れ があります。

## パッケージ内容の確認

本製品のパッケージには次のものが入っています。作業を始める前に、すべてが揃っているかを確 認してください。なお、梱包には万全を期しておりますが、万一不足品、破損品などがありましたら、 すぐにお買い上げの販売店またはエレコム総合インフォメーションセンターまでご連絡ください。

- ●マウス本体(コード長さ 1.5m).... .1個
- ●保証書 1部

## 各部の名称とはたらき

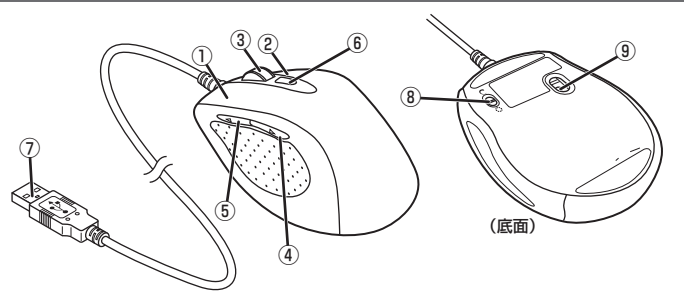

①左ボタン パソコンの操作の左クリックに使います。

## ②右ボタン

パソコンの操作の右クリックに使います。

③ホイール

指で前後に回転させたり、ボタンのように押すことで、パソコンの操作ができます。

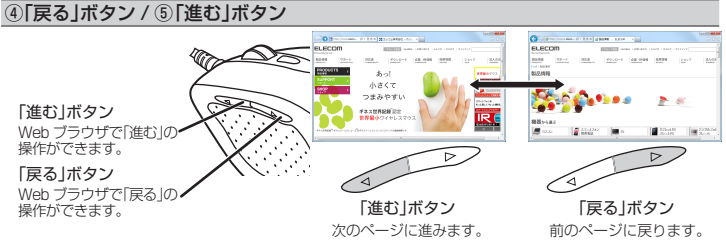

Macintosh で「進む」ボタン /「戻る」ボタンを使用するためには、弊社 Web サイトよりエ s. レコムマウスアシスタント2 Mac OS X 版を入手して、インストールする必要があります。 ♪「ボタン割り当て機能を利用する」(裏面)

#### ⑥カウント切替ボタン

- ボタンを押すたびに、カウント数(マウスカーソルの速度)を800/1600の2段階で切り替え ができます。
- お買い上げ時は、800カウントに設定されています。

## ⑦USB コネクター (オス)

パソコンの USB ポートに接続します。

## ⑧スクロールモード切り替えスイッチ

ホイールのスクロールモードを切り替えます。 しにすると高速スクロールモードになります。

高速スクロールモードは、ホイールを勢いよく回転できます。

にすると一般スクロールモードになります。 ⑨光学式センサー

マウスをパソコンに接続すると青色で点灯します。 マウス本体を動かしたときに、このセンサーによってマウスの動きが検知されます。 ※ センサーの光を直接見ると目を痛めることがありますので注意してください。

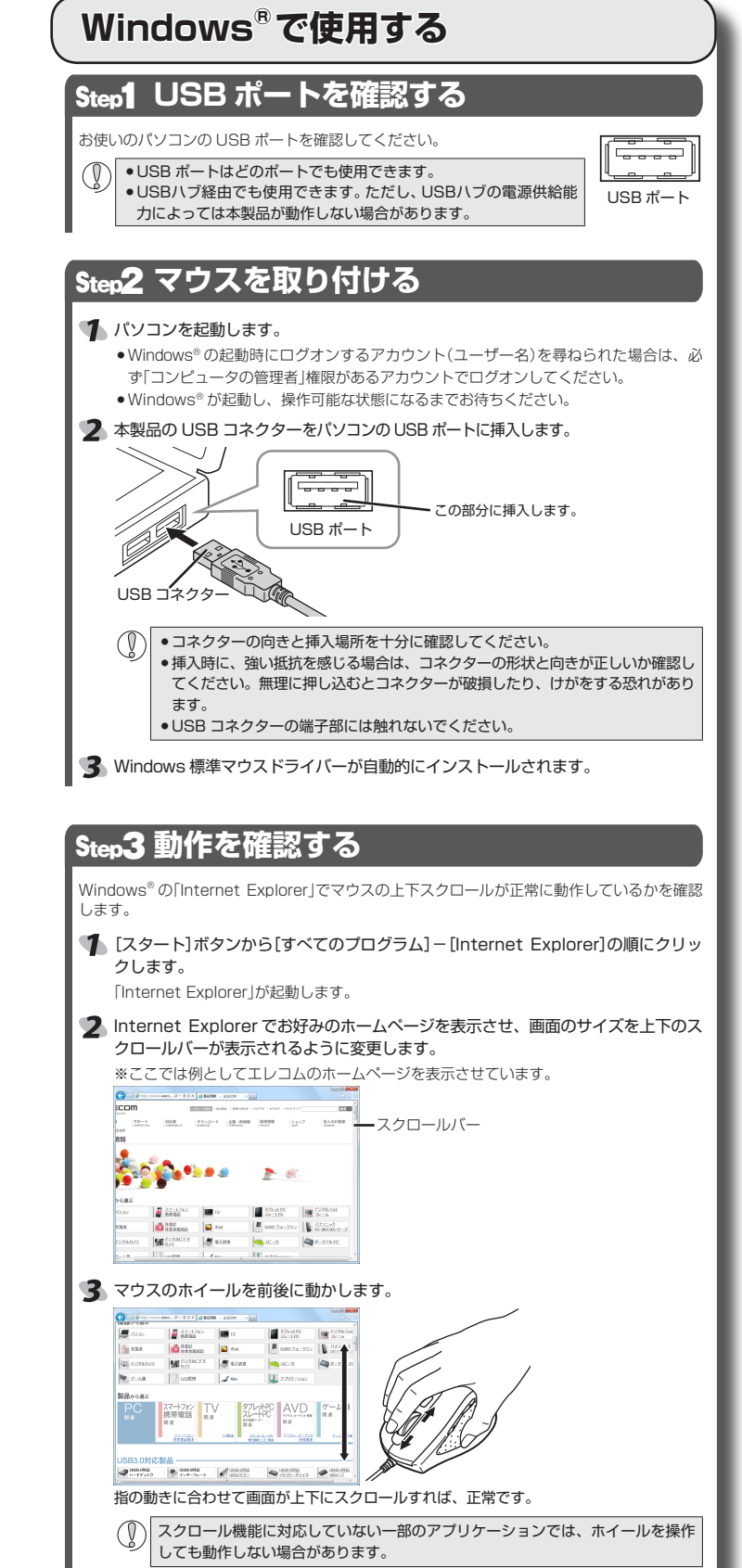

- 又表示されているページ上のいずれかのリンクをクリックし、次のページに進みます。
- ⑤ □●○「戻る」ボタンを押すと前のページに戻り、 ○○□「進む」ボタンを押すと次の ページに進めば正常です。

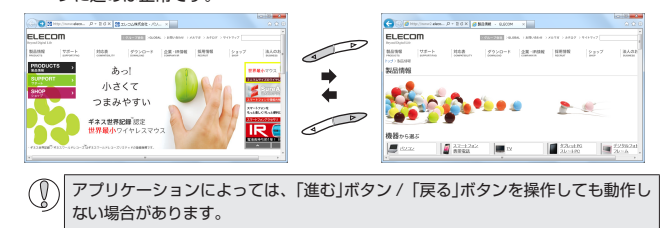

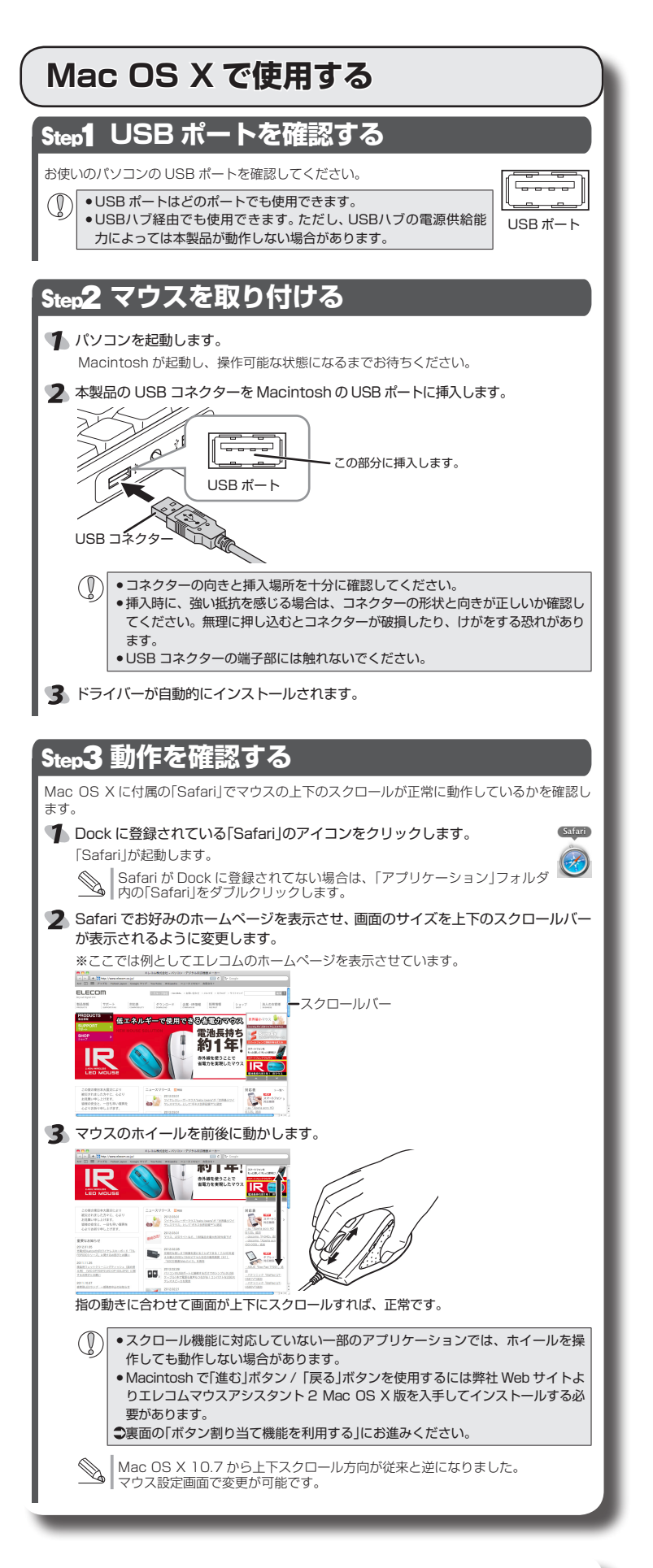

#### ■マウスを取り外す場合

本製品はホットプラグに対応しています。パソコンが起動した状態でもマウスを取り外すこと ができます。

() パソコンの起動中に何度も抜き差しを繰り返すと、動作が不安定になることがありま す。このような場合は、パソコンを再起動してください。

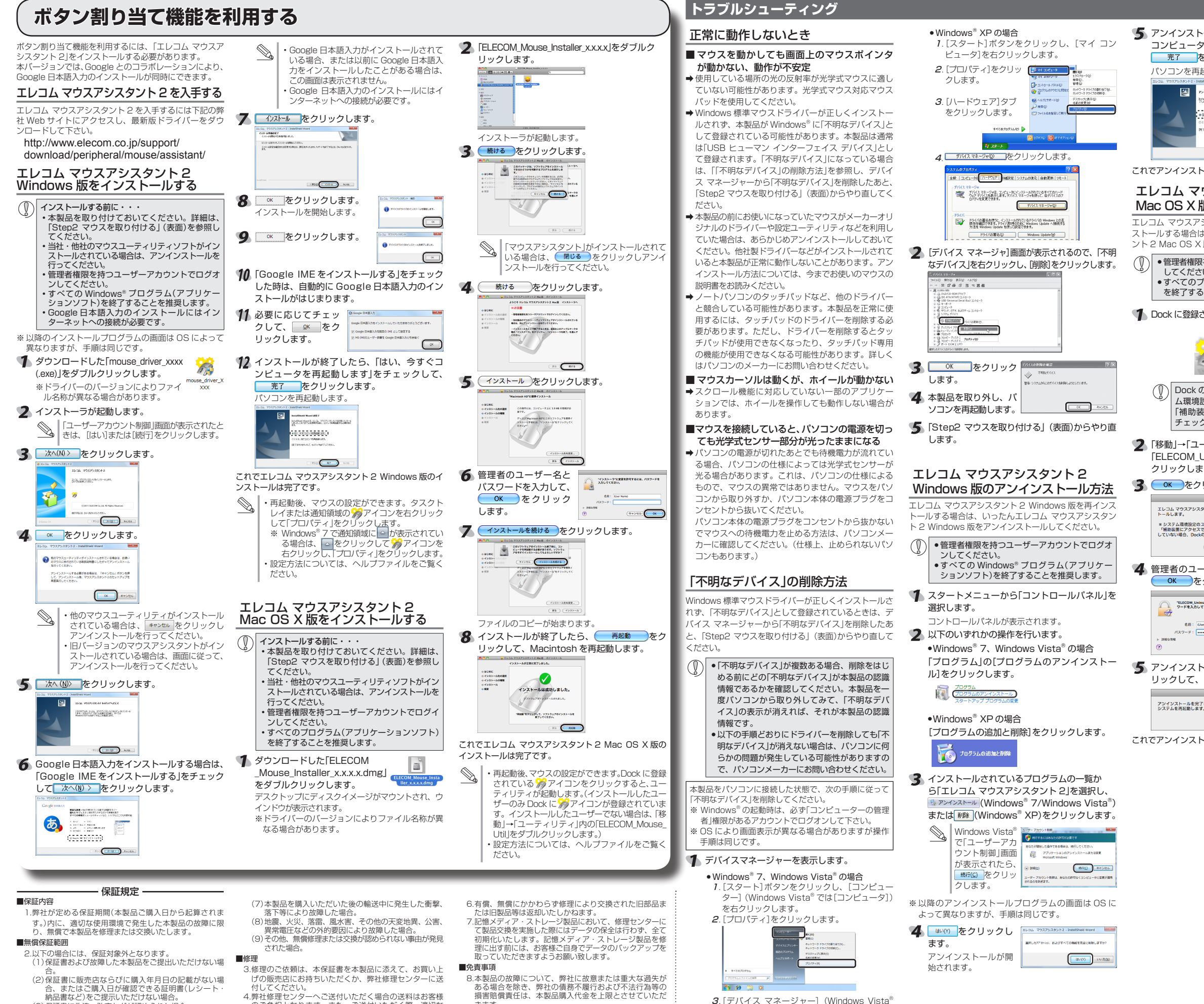

## (3)保証書に偽造・改変などが認められた場合。 (4)弊社および弊社が指定する機関以外の第三者ならびに お客様による改造、分解、修理により故障した場合 (5)弊社が定める機器以外に接続、または組み込んで使用

- (5) 弾性が足のる機器以外に接続、または組み込んで使用 し、故障または破損した場合。 (6) 通常一般家庭内で想定される使用環境の範囲を超える
- 温度、湿度、振動等により故障した場合
- 6.5%の扱いには、5%のでしていて、チェレッキとシントにとなった。 4.弊社修理センターへご送付いただく場合の送料はお客様のご負担となります。また、ご送付いただく際、適切な 相包の上、紛失防止のため受渡の確認できる手段(宅配や 簡易書留など)をご利用ください。尚、弊社は運送中の製品の破損、紛失については一切の責任を負いかねます。 5.同機種での交換ができない場合は、保証対象製品と同等またはそれ以上の性能を有する他の製品と交換させていただ と提合があります。
  - く場合があります。
- きます。
- 9.本製品の故障に起因する派生的、付随的、間接的および 精神的損害、逸失利益、ならびにデータ損害の補償等に つきましては、弊社は一切責任を負いかねます。

## ■有効範囲

10.この保証書は、日本国内においてのみ有効です 11.本保証書は再発行いたしませんので、大切に保管してく

| _ |           |
|---|-----------|
| 0 | これでアンインスト |

- では[デバイス マネージャ])をクリックします。

|                                                                                                    | 基本仕様                                                                                                    |                                                                                                    |  |
|----------------------------------------------------------------------------------------------------|----------------------------------------------------------------------------------------------------|----------------------------------------------------------------------------------------------------|--|
| 、一ルが終了したら、「はい、今すぐ<br>マを再起動します」をチェックして、<br>をクリックします。<br>起動します。                                                                                                    | 製品名<br>製品型番<br>対応 OS                                                                                                    | 5 ボタン BlueLED マウス<br>M-A-BLO1UB シリーズ<br>Windows 7(SP1 含む),<br>Windows Vista(SP2),<br>Windows XP(SP3)                                                                                                    |  |
| >>>>>>>>>>>>>>>>>>>>>>>>>>>>>>>>>>>>>>                                                                                                    | カウント数<br>対応インターフェイス                                                                                                    | Mac OS X 10.5 ~ 10.5.8,<br>10.6 ~ 10.6.8, 10.7 ~ 10.7.3<br>800/1600(切り替え可能。<br>お買い上げ時は 800dpi)<br>USB                                                                                                    |  |
| <ul><li>一ルは完了です。</li></ul>                                                                                                    | 本体寸法<br>動作温度 / 湿度                                                                                                    | W66.7 × D109 × H38.5 mm<br>5℃~4℃ / ~90%RH<br>(ただし結露なきこと)                                                                                                    |  |
| ウスアシスタント2<br>版のアンインストール方法                                                                                                    | 保存温度 / 湿度                                                                                                    | -10℃~ 60℃ / ~ 90%RH<br>(ただし結露なきこと)                                                                                                    |  |
| シスタント 2 Mac OS X 版を再イン<br>ま、いったんエレコム マウスアシスタ<br>版をアンインストールしてください。<br>な持つユーザーアカウントでログイン<br>い。<br>プログラム(アブリケーションソフト)<br>ことを推奨します。<br>されているジアイコンを削除します。<br>● ● ● ● ● ● ● ● ● ● ● ● ● ● ● ● ● ● ● | ユーザー1<br>【よくあるご質問<br>www.elecom.<br>こちらから「製品<br>【お電話・FAX<br>エレコム総合<br>下AX:0570-C<br>「受付時間】<br>9:00~19:00<br>年中無休                                                                                                    | サポートについて<br>&とその回答]<br>co.jp/support<br>品 Q&A.Jをご覧ください。<br>によるお問い合わせ(ナビダイヤル)]<br>合インフォメーションセンター<br>)84-465<br>)50-012<br>)                                                                                                    |  |
| ******<br>・・・・・・・・・・・・・・・・・・・・・・・・・・・・・・・                                                                                                    | 5                                                                                                    | ボタン BlueLED マウス                                                                                                    |  |
|                                                                                                    | <ul> <li>本書の内内になっていた。</li> <li>本書の内内になっていた。</li> <li>本書の内内になっていた。</li> <li>本書しつ口いた。</li> <li>デザインします。</li> <li>デザインします。</li> <li>デザインします。</li> <li>デザインしたいのたか。</li> <li>本製についた。</li> <li>本製についた。</li> <li>本製についた。</li> <li>本製についた。</li> <li>本製についた。</li> <li>本製についた。</li> <li>本製についた。</li> <li>本製についた。</li> <li>など、</li> <li>など、</li> <li>など、</li> <li>など、</li> <li>など、</li> <li>なび、</li> <li>など、</li> <li>など、<!--</th--><th>h-A-BLOIUUBシリーズ<br/>ユーザーズマニュアル<br/>12年7月25日第1版<br/>エレコム株式会社が保有しています。<br/>一部または全部を無断で複製/転載する<br/>せていただきます。<br/>関するご意見、ご質問がございましたら、<br/>インフォメーションセンターまでご連絡<br/>様などは改良のため予告なく変更する場。<br/>したことによる他の機器の故障や不具合<br/>ては、責任を負いかねますのでご了承く<br/>、戦略物資または役務に該当するものの<br/>ては、外為法に基づく輸出または役務取<br/>です。<br/>よび Windows ロゴは、マイクロソフ<br/>ーブの商標です。<br/>個な ロゴは、合衆国およびその他の<br/>れているアップル社の商標です。<br/>語入力は、Google Inc.の商標です。<br/>まれている会社名・製品名等は、一般<br/>または登録商標です。</th></li></ul> | h-A-BLOIUUBシリーズ<br>ユーザーズマニュアル<br>12年7月25日第1版<br>エレコム株式会社が保有しています。<br>一部または全部を無断で複製/転載する<br>せていただきます。<br>関するご意見、ご質問がございましたら、<br>インフォメーションセンターまでご連絡<br>様などは改良のため予告なく変更する場。<br>したことによる他の機器の故障や不具合<br>ては、責任を負いかねますのでご了承く<br>、戦略物資または役務に該当するものの<br>ては、外為法に基づく輸出または役務取<br>です。<br>よび Windows ロゴは、マイクロソフ<br>ーブの商標です。<br>個な ロゴは、合衆国およびその他の<br>れているアップル社の商標です。<br>語入力は、Google Inc.の商標です。<br>まれている会社名・製品名等は、一般<br>または登録商標です。 |  |

©2012 ELECOM Co., Ltd. All Rights Reserved